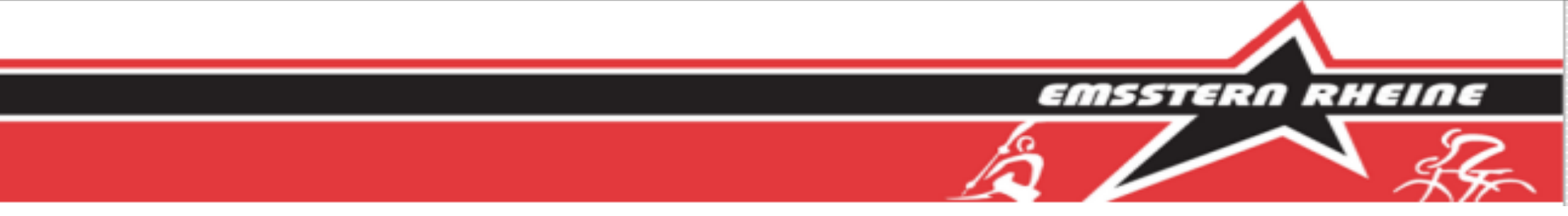

# **Anleitung** zur Anmeldung und Nutzung unseres Buchungstools

Mit unserem Buchungstool kannst du:

- Boote mieten

- den Fitnessraum buchen

- die Belegung des Campingplatz einsehen

(die Buchung der Campingplätze erfolgt über den Vorstand)

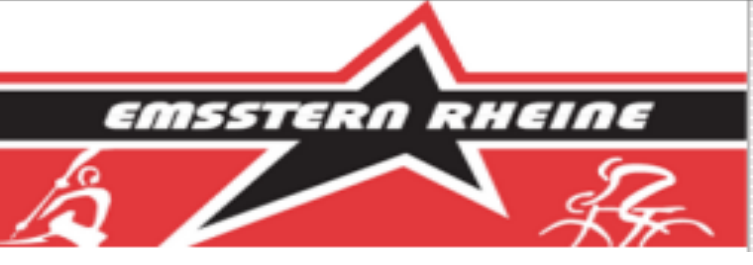

# **Benutzerkonto anlegen**

Achtung: Die Schritte 1 und 2 entfallen, wenn du bereits ein Benutzerkonto besitzt (z.B. für die Fitnessraumbuchung)

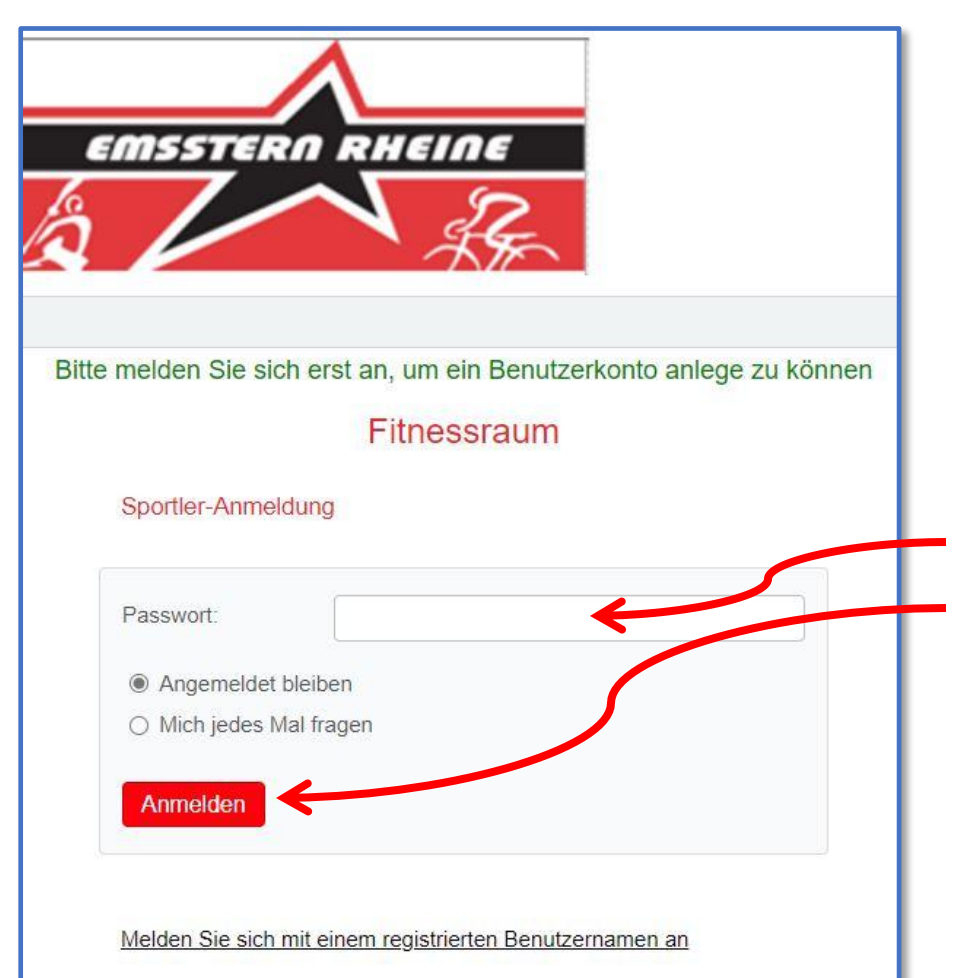

#### 1. Schritt: Anmeldung

Das Buchungstool ist über die Internetseiten des <u>Emsstern</u> zu erreichen. *Alternativ ist ein direkter Zugang über diesen Link möglich.* 

Beim erstmaligen Aufruf des Buchungstools gelangst du automatisch zur Anmeldeseite.

Auf dieser Seite musst du nur das gemeinsame "Vereinspasswort" eintragen und anschließend auf "Anmelden" klicken.

Das Vereinspasswort wurde per E-Mail an alle Vereinsmitglieder versandt. Dieses Passwort darf nicht an Vereinsfremde weitergegeben werden.

> Vereinspasswort vergessen! Dann sende bitte eine E-Mail an hermes@emsstern-rheine.de

# **Benutzerkonto anlegen**

EMSSTERN RHEINE

Achtung: Die Schritte 1 und 2 entfallen, wenn du bereits ein Benutzerkonto besitzt (z.B. für die Fitnessraumbuchung)

with Demostrawleente enlagen

| EMSSTERO RHEINE                                                                                                    | 2. Schntt. Benutzerkonto<br>Um an dem Buchungstool teil<br>konto anzulegen.<br>Hierzu bitte auf "Ein neues Ko<br>Anschließend öffnet sich eine | nehmen zu können, ist ein Benutzer-<br>onto anlegen" klicken.<br>neues Fenster in dem:                                                                                                    |
|----------------------------------------------------------------------------------------------------|----------------------------------------------------------------------------------------------------|----------------------------------------------------------------------------------------------------|
| E-Mail:<br>Passwort:<br>Angemeldet bleiben<br>E-Mail merken<br>Mich jedes Mal fragen<br>Anmelden<br>Ein neues Benutzerkonto anlegen | Neuer Benutzer für Benutzerkonto<br>Emsstern<br>Bitte geben Sie Ihre Daten ein<br>E-Mail *                                                     | <ul> <li>E-Mail-Adresse (Login-Name)</li> <li>vollständiger Name</li> <li>persönliches Passwort<br/>(nicht das Vereinspasswort)</li> <li>Mobiltelefon (Optional)</li> <li>einzugeben sind.</li> </ul> |
| Passwort verloren?                                                                                                    | Passwort * Vollständiger Name * Pflichtfeld Eine E-Mail zur Bestätigung wird an die angegebene E-Mail-Adresse geschickt Anlegen vuruck         | Dann mit <i>"Anlegen"</i> bestätigen<br>und schon ist dein Konto<br>angelegt und du wirst zur<br>Terminübersicht weitergeleitet.                                                                      |

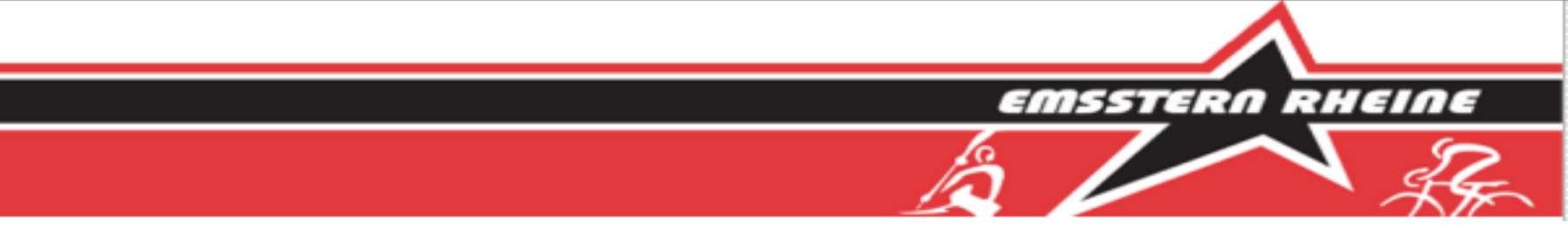

# Schritte 3-5

# für die Bootsvermietung

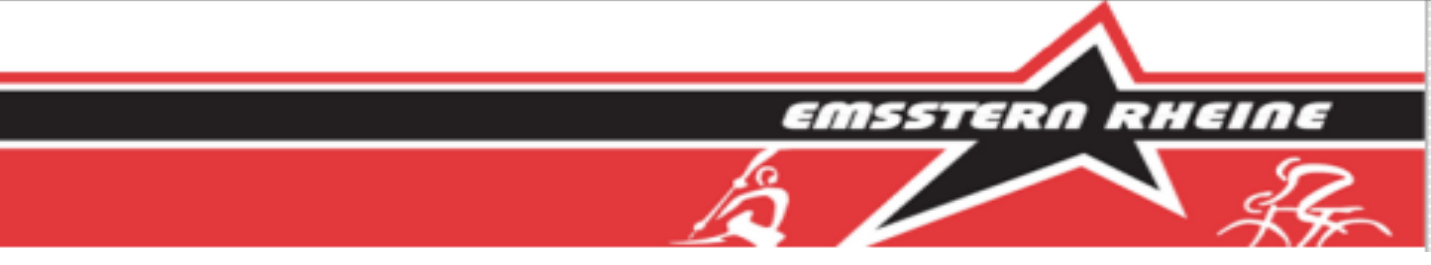

# Anleitung für die Bootsvermietung

#### 3. Schritt: Die Terminübersicht

Nach der erfolgreichen Anmeldung gelangst du direkt zur Wochenansicht des Buchungstools. Von hier aus kannst du alle buchbaren Termine sehen.

In der Terminübersicht kannst du dich

wochenweise vor- und zurückbewegen oder zu einer bestimmten Woche im Kalender springen.

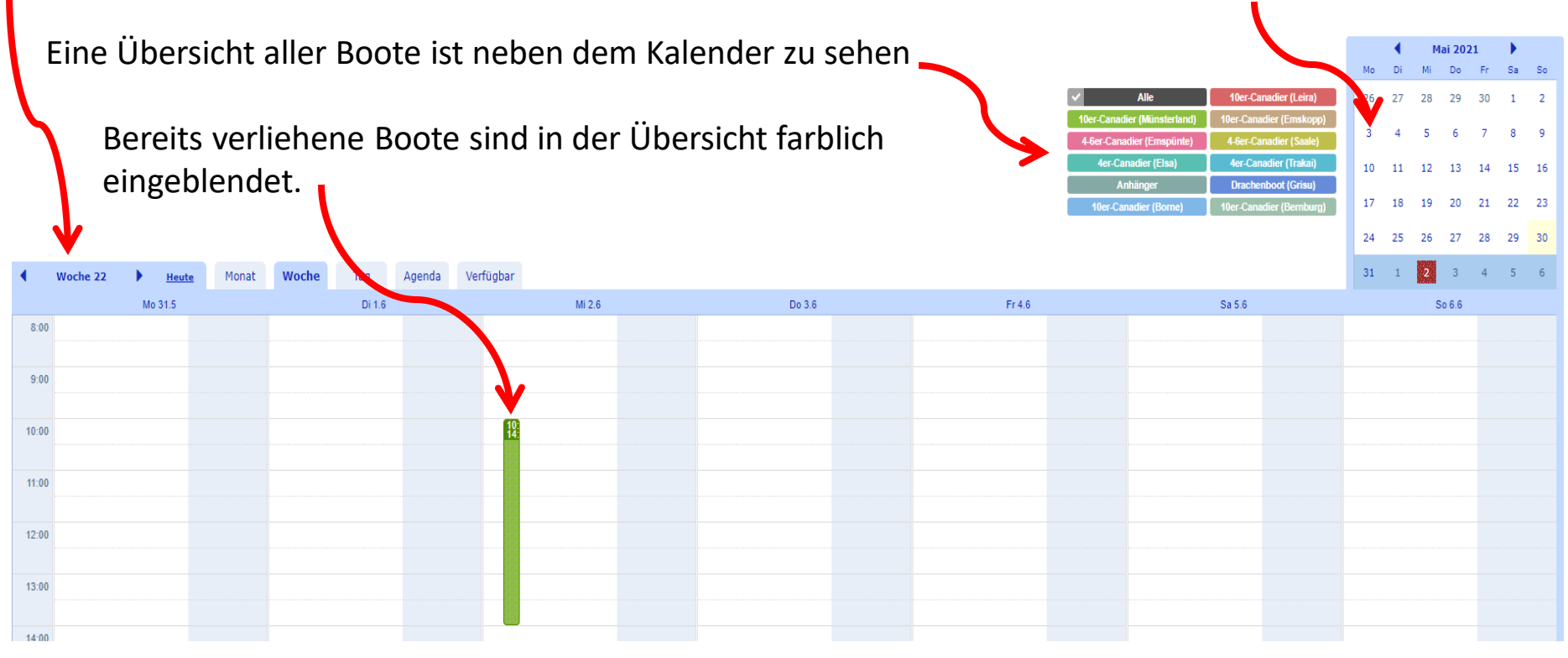

# Anleitung für die Bootsvermietung

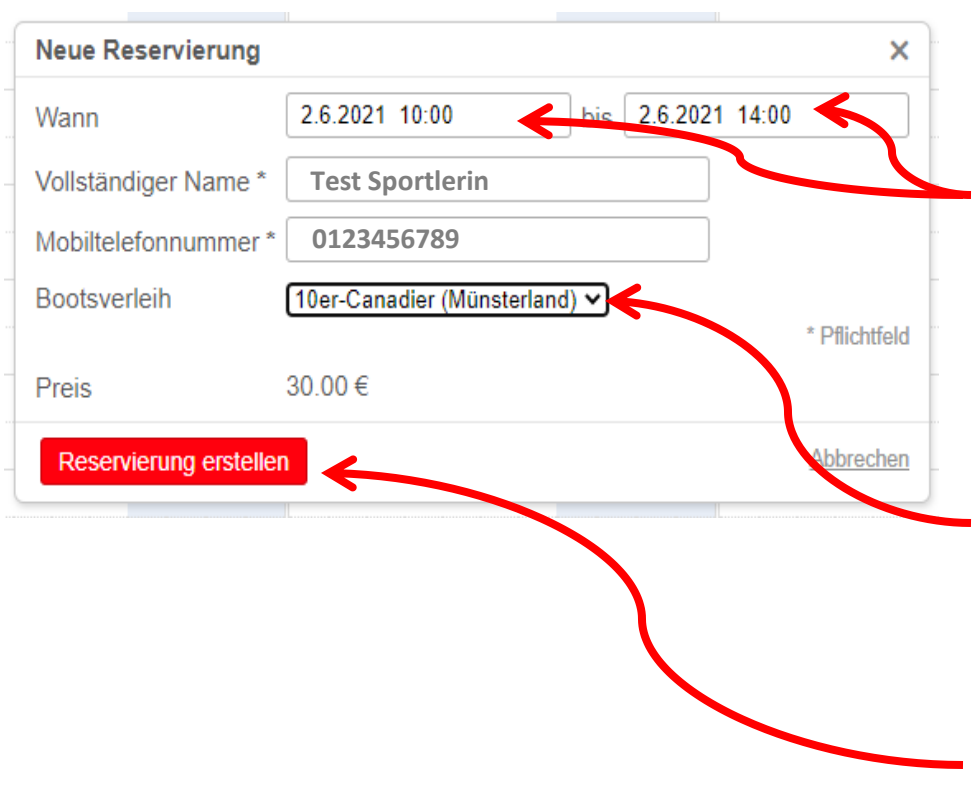

#### 4. Schritt: Boot ausleihen

Um ein Boot auszuleihen, klickst du einfach auf den gewünschten Termin in der Terminübersicht. Anschließend öffnet sich das nebenstehende Fenster.

EMSSTERN RHEIN

Hier kannst du den Beginn und Ende-Termin eintragen.

Name und Mobiltelefonnummer werden aus deinen Anmeldedaten übernommen. (solltest du bei der Anmeldung keine Mobiltelefonnummer angegeben haben so musst du hier nun eine Telefonnummer eingeben)

Nun musst du noch das Boot auswählen, indem du auf den kleinen Pfeil klickst. Nun werden dir alle Boote angezeigt. Durch klicken auf das gewünschte Boot wird dieses übernommen.

#### Möchtest du den Termin reservieren klickst du auf "Reservierung erstellen"

Du erhältst automatisch eine Reservierungsbestätigung per E-Mail. Eine Erinnerung wird dir ebenfals per E-Mail 1 Stunde vor dem Termin zugesandt.

# EMSSTERN RHEINE

# Anleitung für die Bootsvermietung

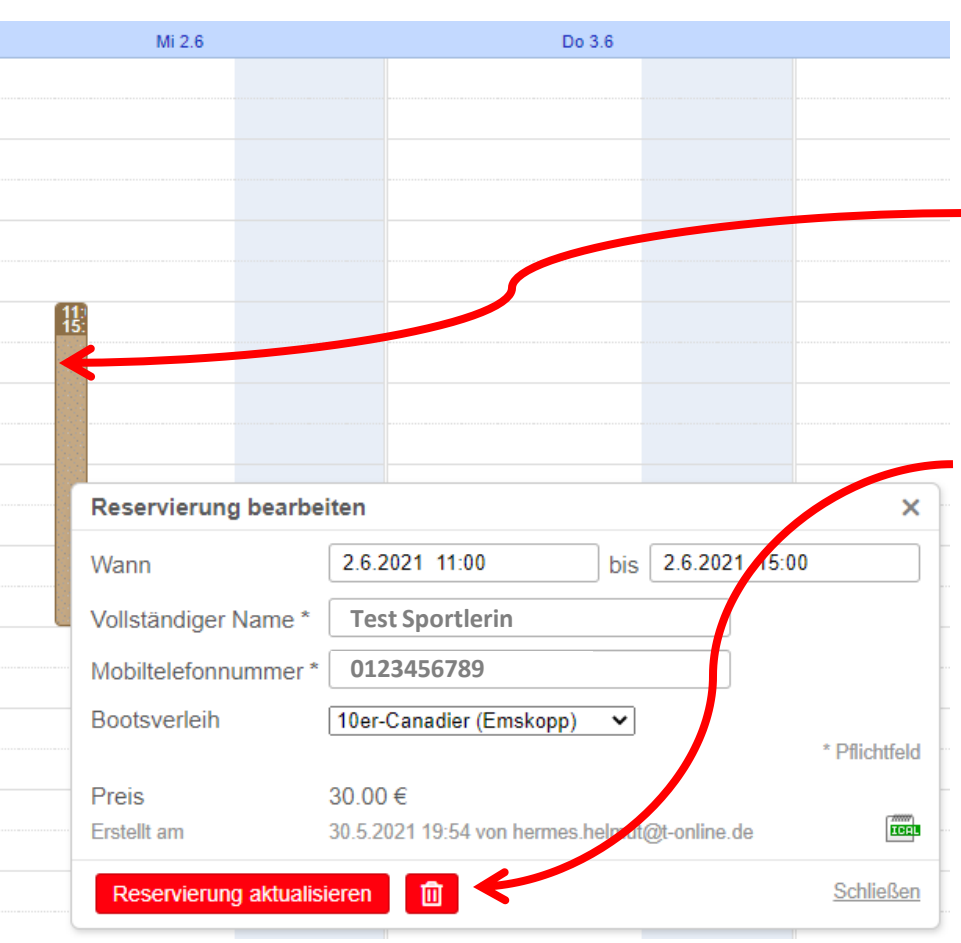

#### 5. Schritt: Buchungen löschen

Wenn du deine bestehende Bootsreservierung löschen oder ändern möchtest, dann klickst du einfach auf den Termin in der Terminübersicht. Anschließend öffnet sich das Fenster "Reservierung bearbeiten".

Zum Löschen der Buchung klickst du auf das kleine "Papierkorb" Symbol und deine Reservierung ist gelöscht.

Änderungen nimmst du in den jeweiligen Eingabefeldern für Beginn und Ende der Reservierung vor. Achtung: Änderungen und Löschungen sind nur vor den Beginn-Termin möglich.

Das Löschen bzw. Änderung der Reservierung wird dir per E-Mail bestätigt.

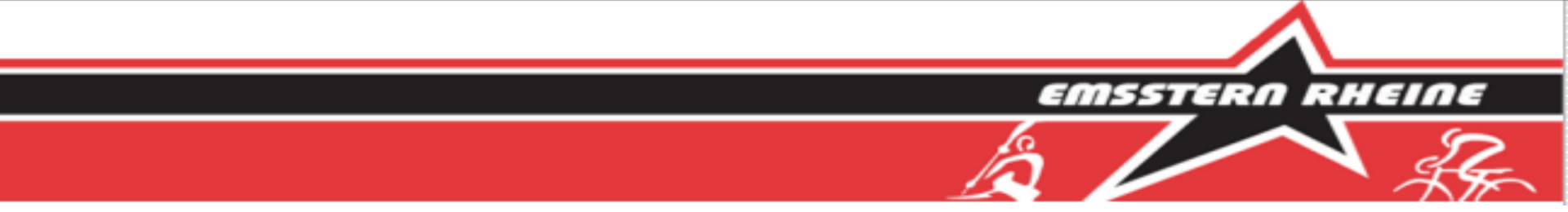

# Schritte 3-6

# für den Fitnessraum

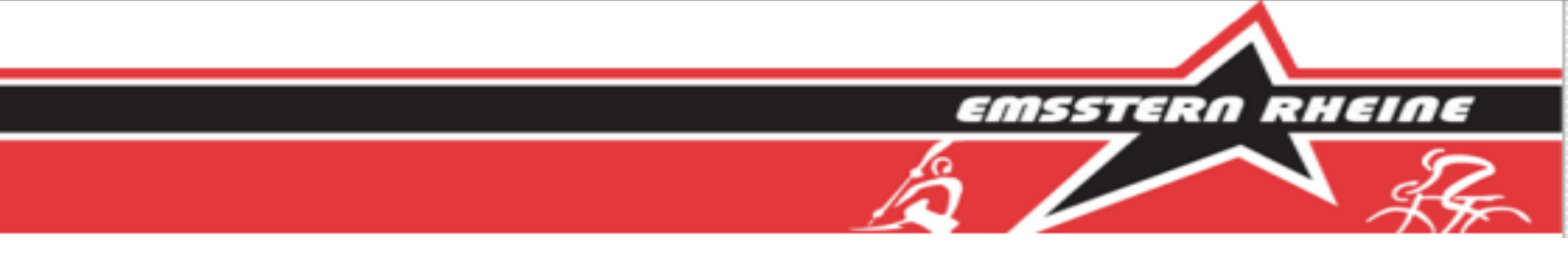

#### 3. Schritt: Die Terminübersicht

Nach der erfolgreichen Anmeldung gelangst du direkt zur Wochenansicht des Buchungstools. Von hier aus kannst du alle buchbaren Termine sehen. In der Terminübersicht kannst du dich

wochenweise vor- und zurückbewegen

oder zu einer bestimmten Woche im Kalender springen.

|      |                       |                        |                        |                                                                 |                        |                        | 12 13 14 15 16 17 18   |
|------|-----------------------|------------------------|------------------------|-----------------------------------------------------------------|------------------------|------------------------|------------------------|
|      |                       |                        |                        |                                                                 |                        |                        | 19 20 21 22 23 24 25   |
|      | Woche 42 Heute Woche  | Tag Agenda             |                        |                                                                 |                        |                        | 26 27 28 29 30 31 1    |
|      | Mo 12.10              | Di 13.10               | Mi 14.10               | Do 15.10                                                        | Fr 16,10               | Sa 17.10               | So 18.10               |
| 6:0  | 0 (0/6)               | (0/6)<br>(0/6)         | 6:00 - 7:30<br>(0/6)   | 6.00 - 7.30<br>(0/6)                                            | 6:00 - 7:30<br>(0/6)   | 6.00 - 7:30<br>(0/6)   | 6:00 - 7:30<br>(0/6)   |
| 7:0  | 0                     |                        |                        |                                                                 |                        |                        |                        |
| 8.0  | 8:00 - 9:30           | 8:00 - 9:30            | 8:00 - 9:30            | 8:00 - 9:30                                                     | 8:00 - 9:30            | 8:00 - 9:30            | 8:00 - 9:30            |
|      | (0/6)                 | (0/6)                  | (0/6)                  | (0/6)                                                           | (0/6)                  | (0/6)                  | (0/6)                  |
| 9:0  | 0                     |                        |                        |                                                                 |                        |                        |                        |
|      | (40-00 44-20          | 10.00 44.20            | 40.00 44.00            | 10.00 44.20                                                     | 140-00 44-20           | 40.00 - 44.00          | (10.00 11.20           |
| 10:0 | 0 (0/6)               | (0/6)                  | (0/6)                  | (1/6)                                                           | (0/6)                  | (0/6)                  | (0/6)                  |
| 11:0 | 0                     |                        |                        |                                                                 |                        |                        |                        |
|      |                       |                        |                        |                                                                 |                        |                        |                        |
| 12:0 | 0 12:00 - 13:30 (0/6) | 12:00 - 13:30<br>(0/6) | 12:00 – 13:30<br>(0/6) | 12:00 - 13:30<br>(1/6)                                          | 12:00 – 13:30<br>(0/6) | 12:00 - 13:30<br>(0/6) | 12:00 - 13:30<br>(0/6) |
|      |                       |                        |                        |                                                                 |                        |                        |                        |
| 13.0 |                       |                        |                        |                                                                 |                        |                        |                        |
| 14:0 | 0 14:00 - 15:30       | 14:00 - 15:30<br>(0/6) | 14:00 - 15:30<br>(0/6) | 14:00 - 15:30<br>(0/6)                                          | 14:00 - 15:30<br>(6/6) | 14:00 - 15:30<br>(0/6) | 14:00 - 15:30<br>(1/6) |
|      |                       |                        |                        |                                                                 | //////K                |                        |                        |
| 15:0 | 0                     |                        |                        |                                                                 |                        |                        |                        |
| 16:0 | 0 16:00 - 17:30       | 16:00 - 17:30          | 16:00 - 17:30          | 16:00 - 17:30                                                   | 16:00 - 17:30          | 16:00 - 17:30          | 16:00 - 17:30          |
|      | (0/6)                 | (0/6)                  | (0/6)                  | (0/6)                                                           | (0/6)                  | (0/6)                  | (u/e)                  |
| 17:0 | 0                     |                        |                        |                                                                 |                        |                        |                        |
|      | 18:00 - 19:30         | 18:00 - 19:30          | 18-00 - 19-30          | 18:00 - 19:30                                                   | 18:00 - 19:30          | 18:00 - 19:30          | 18-00 - 19-30          |
| 18:0 | (0/6)                 | (0/6)                  | (0/6)                  | Fitnesstraining Kanu (1/6)<br>Kraftausdauertraining für Kanuten | (0/6)                  | (0/6)                  | (0/6)                  |

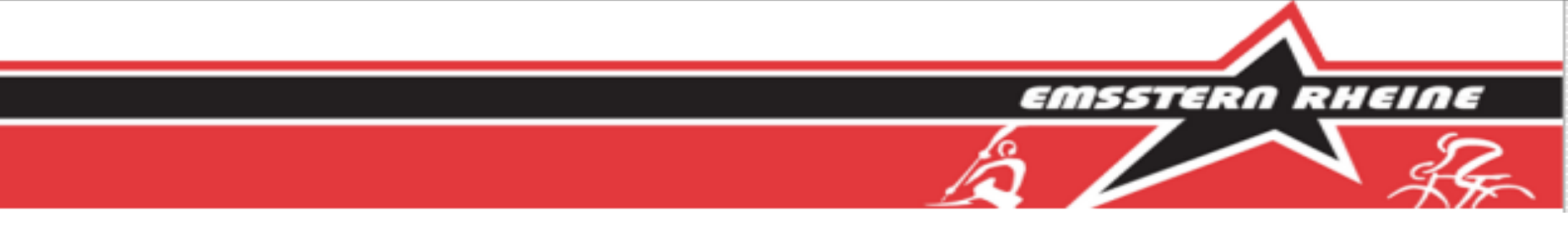

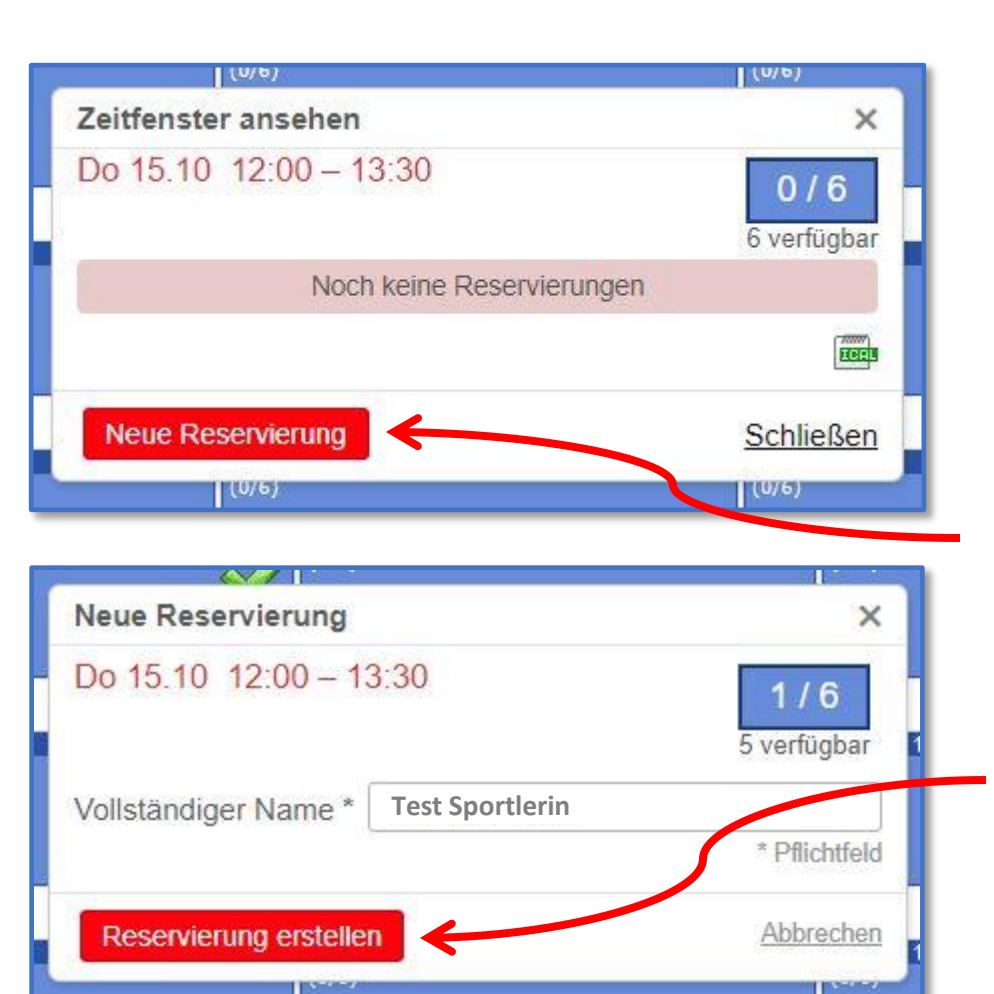

#### 4. Schritt: Termine buchen

Um einen Termin zu buchen, klickst du einfach auf den gewünschten Termin in der Terminübersicht. Anschließend öffnet sich das nebenstehende Fenster.

Hier kannst du erkennen, ob der Termin noch verfügbar ist. Solltest du selbst hier schon gebucht haben, siehst du deine Buchung.

Möchtest du den Termin reservieren klickst du auf "Neue Reservierung"

Dein Name wird automatisch in dem nachfolgenden Fenster vorbelegt und ... du musst nur noch auf "Reservierung erstellen" klicken.

Du erhältst automatisch eine Reservierungsbestätigung per E-Mail.

In der Terminübersicht erkennst du deine Buchungen an einem grünen Harken

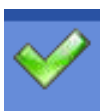

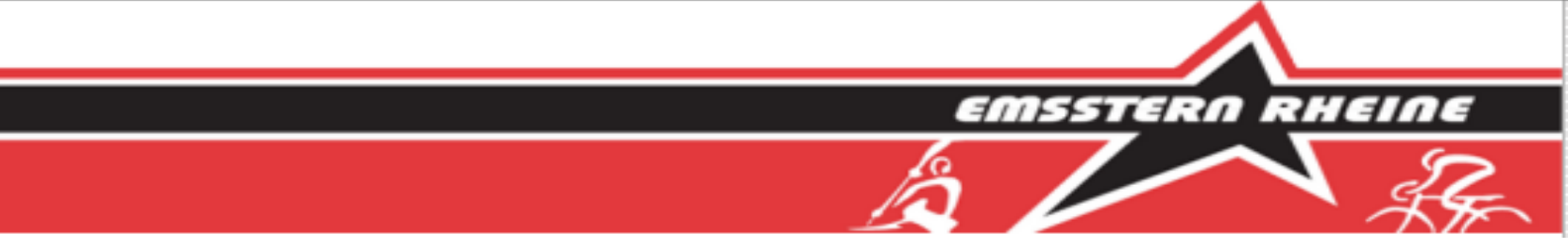

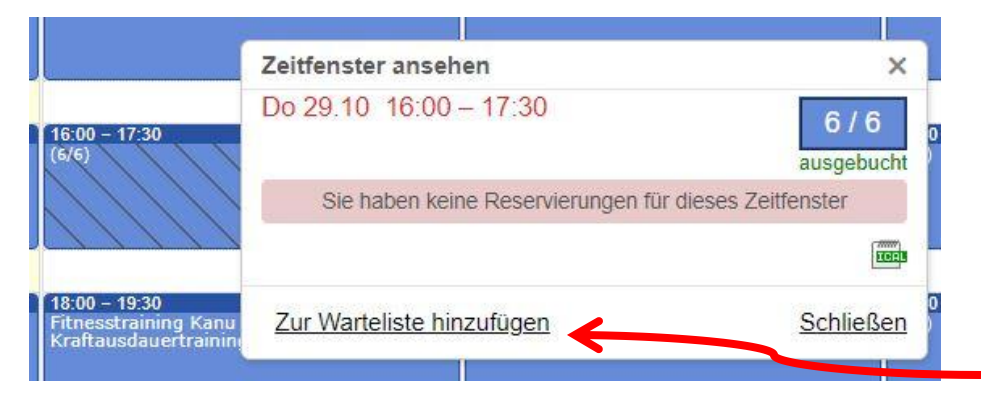

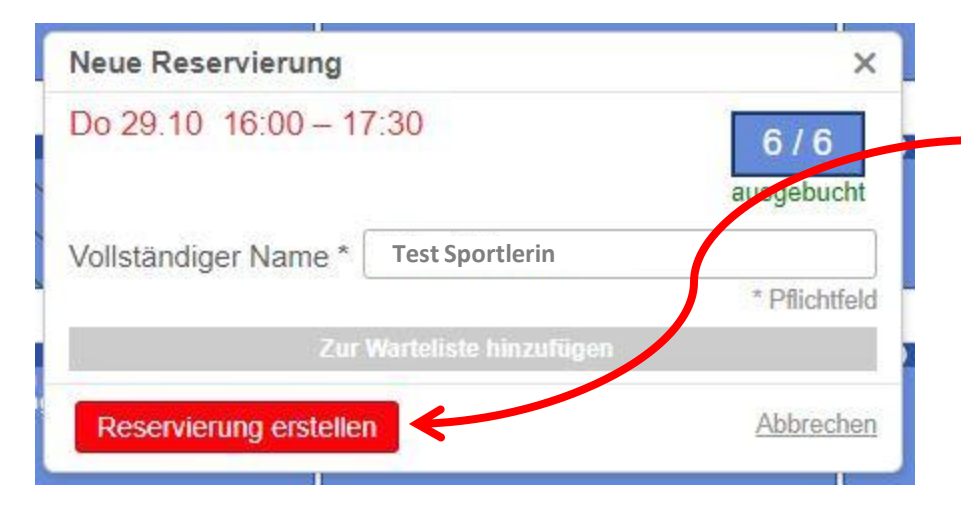

#### 5. Schritt: Warteliste buchen

Wenn ein Termin bereits ausgebucht ist, kannst du keine Buchung mehr erstellen. Du hast aber die Möglichkeit dich auf die Warteliste setzen zu lassen.

Dazu klickst auf "Zur Warteliste hinzufügen"

Dann öffnet sich das Fenster "Neue Reservierung". Hier brauchst du nur noch auf "Reservierung erstellen" klicken.

Deine Eintragung in die Warteliste wird dir per E-Mail bestätigt.

Sollte sich nun ein freier Platz ergeben wirst du nun automatisch aus der Warteliste für diesen Termin gebucht.

Die Buchung wird dir per E-Mail bestätigt.

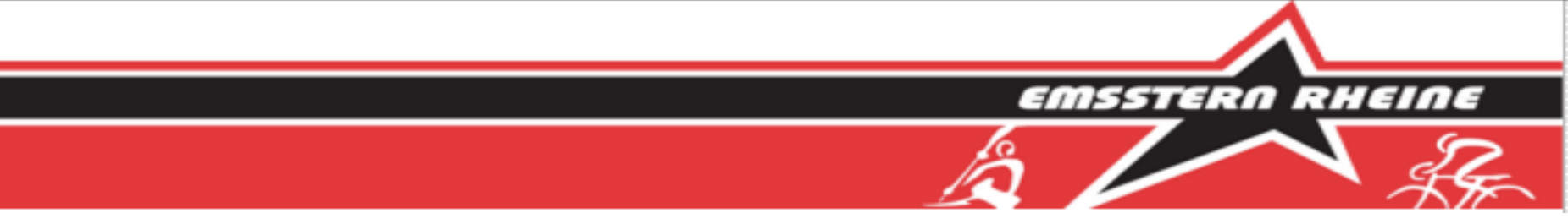

| 15:30                                     |                                                                                                    | (1/6)                                                                                                    |
|-------------------------------------------|----------------------------------------------------------------------------------------------------|----------------------------------------------------------------------------------------------------|
| Zeitfer                                   | nster ansehen                                                                                                    | ×                                                                                                    |
| So 18                                     | .10 14:00 - 15:30                                                                                                    | 1 / 6<br>5 verfügbar                                                                                                    |
| Vollsta                                   | ändiger Name Erstellt von                                                                                                    | n Erstellt am                                                                                                    |
| Test S                                    | portlerin Test.Sportle                                                                                                    | erin@t-online.de18.10.2020 15:25                                                                                                    |
|                                           |                                                                                                    |                                                                                                    |
| Neue                                      | Reservierung                                                                                                    | Schließen                                                                                                    |
|                                           |                                                                                                    |                                                                                                    |
|                                           |                                                                                                    |                                                                                                    |
| 8.2                                       |                                                                                                    |                                                                                                    |
| l<br>Zeitfen:                             | ster ansehen                                                                                                    | ×                                                                                                    |
| Leitfens<br>So 18.1                       | ster ansehen<br>10 14:00 - 15:30                                                                                                    | ×<br>1/6<br>5 verfügbar                                                                                                    |
| <b>Ceitfen:</b><br>So 18.1<br>Vollstär    | <b>ster ansehen</b><br>10 14:00 – 15:30<br>ndiger Name Erstellt von                                                                                                    | ×<br>1/6<br>5 verfügbar<br>Erstellt am                                                                                                    |
| Zeitfens<br>So 18.1<br>Vollstär<br>Test S | ster ansehen<br>10 14:00 – 15:30<br>ndiger Name Erstellt von<br>portlerin Test.Sportle                                                                                      | X<br>1/6<br>5 verfügbar<br>Erstellt am<br>erin@t-online.de 18. 10.2020 15:25 [\$                                                                                             |
| Zeitfens<br>So 18.1<br>Vollstär<br>Test S | ster ansehen<br>10 14:00 – 15:30<br>ndiger Name Erstellt von<br>portlerin Test.Sportle<br>Reservierung bearb                                                                | X<br>1/6<br>5 verfügbar<br>Erstellt am<br>erin@t-online.de 18.10.2020 15:25<br>eiten                                                                                         |
| Zeitfens<br>So 18.1<br>Vollstär<br>Test S | ster ansehen<br>10 14:00 – 15:30<br>ndiger Name Erstellt von<br>portlerin Test.Sportle<br>Reservierung bearb<br>Vollständiger Name *                                        | ×<br>1/6<br>5 verfügbar<br>Erstellt am<br>erin@t-online.de 18.10.2020 15:25<br>eiten<br>Test Sportlerin                                                                      |
| Zeitfens<br>So 18.1<br>Vollstär<br>Test S | ster ansehen<br>10 14:00 – 15:30<br>ndiger Name Erstellt von<br>portlerin Test.Sportle<br>Reservierung bearb<br>Vollständiger Name *<br>Erstellt am                         | X<br>1/6<br>5 verfügbar<br>Erstellt am<br>erin@t-online.de 18.10.2020 15:25<br>eiten<br>Test Sportlerin<br>Pflicht<br>18.10.2020 15:25 von hermes.helmut@t-online            |
| Zeitfens<br>So 18.1<br>Vollstär<br>Test S | ster ansehen<br>10 14:00 – 15:30<br>ndiger Name Erstellt von<br>portlerin Test.Sportle<br>Reservierung bearb<br>Vollständiger Name *<br>Erstellt am<br>Reservierung aktuali | ×<br>1/6<br>5 verfügbar<br>Erstellt am<br>erin@t-online.de 18.10.2020 15:25<br>eiten<br>Test Sportlerin<br>Pflicht<br>18.10.2020 15:25 von hermes.helmut.@t-online<br>sieren |

#### 6. Schritt: Buchungen löschen

Wenn du deine bestehende Buchung löschen möchtest, dann klickst du einfach auf den Termin in der Terminübersicht. Anschließend öffnet sich das nebenstehende Fenster.

Zum Löschen der Buchung klickst du auf das kleine "Bearbeiten" Symbol.

Dann öffnet sich das Fenster "Reservierung bearbeiten".

Hier brauchst du nur noch auf den kleinen Papierkorb klicken, um deine Reservierung zu löschen.

Das Löschen der Reservierung wird dir per E-Mail bestätigt.